### 完成账号注册后立即登录房间的情况

账号注册时没有登录房间或已解除的情况

1-2 登录ruum,并访问"My Room"页面,进行房间登录

- 1-1 进入"お部屋登録"页面
- 点击"お部屋の登録をする"按钮。

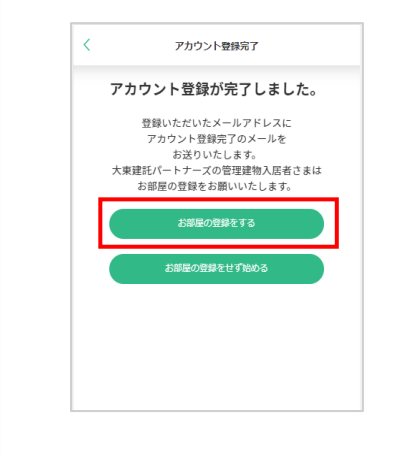

从Home页面, 按顺序点击 "ログイン・お部屋の登録はこち ら"→ "お部屋を登録" 按钮。 CUUM F 🗘 🦳 ruum 7 0 2 現在ログイン中です。 ・お部屋の登録はこちら meよりruumの各種サービスをご利用ください。 登录ruum后,右上 方的图标颜色将由灰 ruum 新生活特集 色变为绿色。 My Room 「お部屋の登録」がされていません。 大東建託パートナーズの管理建物にお住まいの入居者さまは、 「お部屋の登録」をすることで、お部庭に関する、利用明細の確 認・問い合わせ・各種手続きを簡単に行えます。 【Store】「10%OFF」&「3回使え 10%OFF」る」スペシャルクーポン掲載中! S .... 6 ★利用期限:10月31日まで

Ž

❷选择登录方法 选择房间登录方法。 ①用二维码登录 < お部屋の登録 持有ruum房间登录用代码的住户 ●从 "建物賃貸契約書のQR "进行登录 ●从 "ruumお部屋登録用コードから登録 "进 钮. お部屋の登録方法を選択してください。 ruumお部屋登録用コードがある方 行登录,并选择登录方法。 建物賃貸借契約書のQRから登録 ※在2021年11月8日以后申请入住的住户,二 维码和ruum房间登录用代码记载在"房屋租 ruumお部屋登録用コードから登録 赁合同"的右上角。 . . . . . . . . . . ruumお部屋登録用コードがない方 \_\_\_\_\_ ※お部屋登録用OR発行依頼はこちら -----未持ruum房间登录用代码的住户 ※在2021年11月7日以前申请入住的住户,点 ※OR及びruumお部屋登録用コードは 击"こちら",申请发行"ruum房间登录用 建物賃貸借契約書からご確認いただけます。 代码"。

Magazin NEW WLITH!

# 3-1 用二维码登录

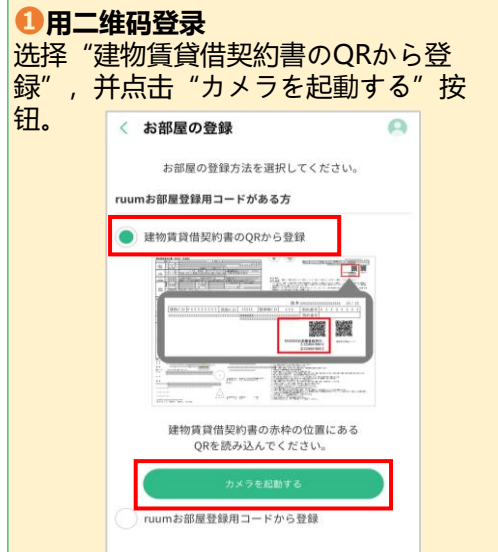

# 3-1 用二维码登录

## 2分许访问相机 点击 "OK" 按钮。

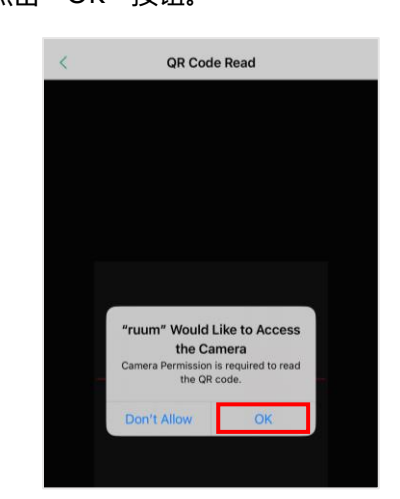

#### ●准备二维码

准备好房屋租赁合同书右上角的两个 二维码中的左侧二维码,或从营业所 寄来的指南。

| -  | The second second                                                                                                    |
|----|----------------------------------------------------------------------------------------------------|
| ÷. | A family and the second second s                                                                                                    |
| аĒ |                                                                                                    |
| 1  |                                                                                                    |
|    | 前力2012333333333333333333                                                                                                    |
|    | 現物CD > 1 1 1 1 1 1 1 単位CD 41111 単単価CD 211 契約曲号 # 1 1 1 1 1 1 1                                                                                                    |
|    | ADDITIONAL HOURS INCOME AND ADDITION ADDITIONAL ADDITIONAL                                                                                                    |
|    | 506F                                                                                                    |
|    |                                                                                                    |
|    | BEDG BEDG                                                                                                    |
|    | 512346780012<br>211746678002                                                                                                    |
| ۰. |                                                                                                    |
|    |                                                                                                    |
|    | And And And And And And And And And And                                                                                                    |
|    | ( ) NUMBER OF STREET                                                                                                    |
| •• | American Street and American Street and Americ |
|    |                                                                                                    |
|    | (a)                                                                                                    |

※房屋租赁合同书

④读取二维码 读取二维码。

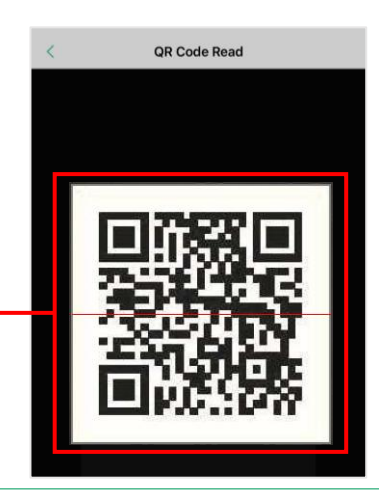

## **3-1 用二维码登录**

#### 6 确认房间登录信息

确认房间登录信息,并点击"登録" 按钮。

## 6 完成房间登录

点击"My room",并确认是否已显示入住的建筑物名称,完成登录。

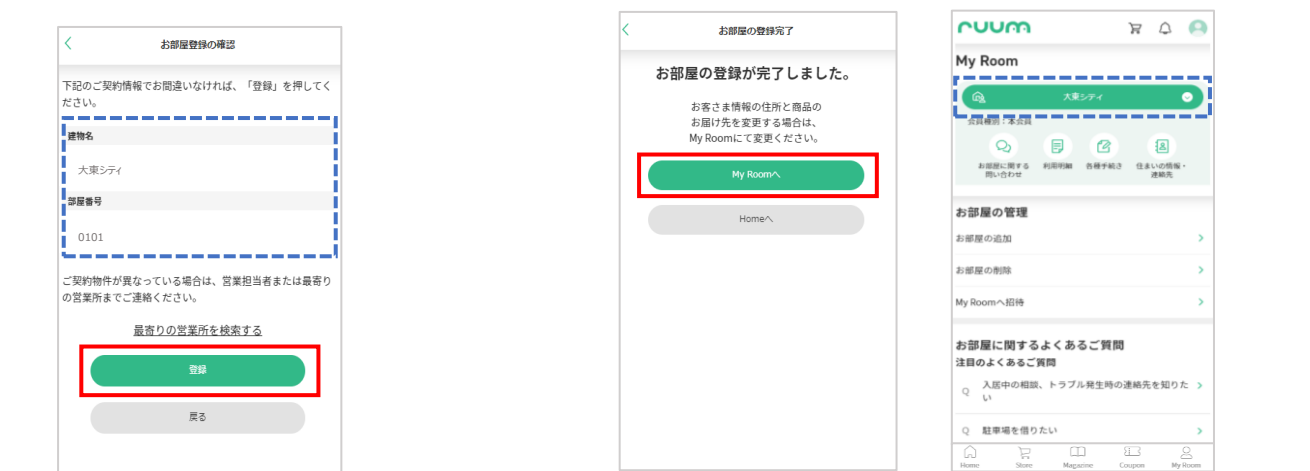

# ❸-2 用ruum房间登录用代码登录

#### ①用ruum房间登录用代码登录

选择"ruumお部屋登録用コードから登録",并点击"登録"按钮。

| < お部屋の登録                                                         | 0 |
|------------------------------------------------------------------|---|
| お部屋の登録方法を選択してください。                                               |   |
| ruumお部屋登録用コードがある方                                                |   |
| 建物賃貸借契約書のQRから登録                                                  |   |
| ● ruumお部屋登録用コードから登録                                              |   |
| ruumお部屋登録用コードがない方                                                |   |
| 2.5.9.99番乳的自分出13時間(すこうう                                          |   |
| ■お卵産主体的代化用で打切かねとうう<br>中QR及びnumお部屋登録用コードは<br>接物賃貸借契約書からご確認いただけます。 |   |
| 市 2010月1日200月代の人口の日本である                                          |   |

## 2准备ruum房间登录用代码

准备好房屋租赁合同书右上角的两个 ruum房间登录用ID,或从营业所寄 来的指南。

#### o

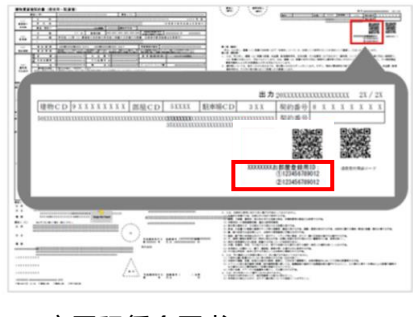

## ※房屋租赁合同书

### 

输入ruum房间登录用代码①和②, 并点击"次へ"按钮。

| 〈 お部屋の登録 🛛 🕒                                  |
|-----------------------------------------------|
| 建物賃貸借契約書で発行された<br>ruumお部屋登録用コードを<br>入力してください。 |
| ruumb部屋登録用:ruum房间登录用代码①                       |
| 半角英数字12桁を入力し、たさい                              |
| ruum <sup>お部屋登錄用:</sup> ruum房间登录用代码②          |
| 牛角夾数子12桁を入力し                                  |
| *^                                            |
| 戻る                                            |

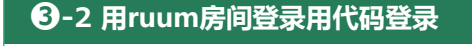

之后的操作方法,请参照上述 "3-1用二维码登录"的5~6。